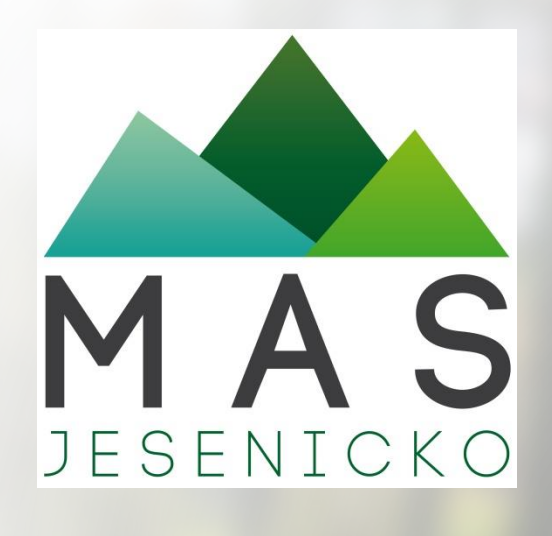

### Jak na Portál farmáře

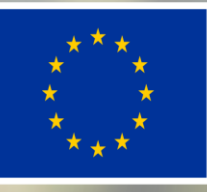

EVROPSKÁ UNIE Evropský zemědělský fond pro rozvoj venkova Evropa investuje do venkovských oblastí Program rozvoje venkova

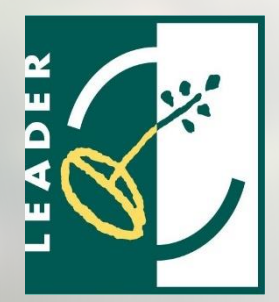

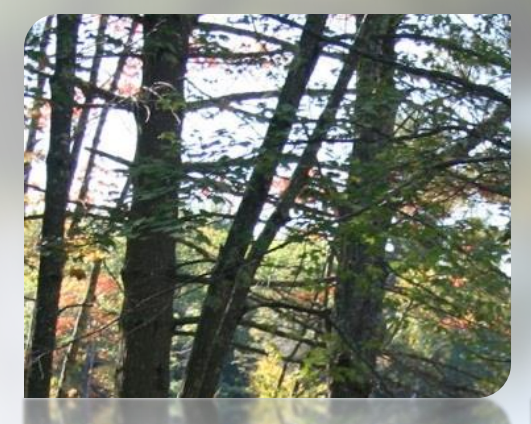

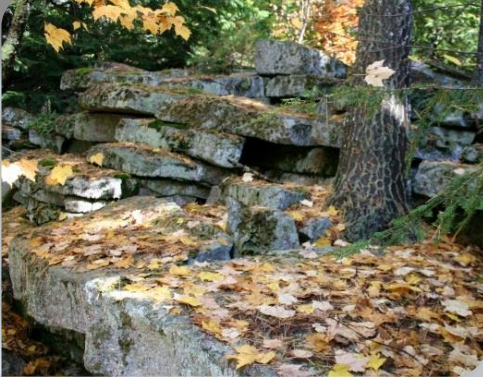

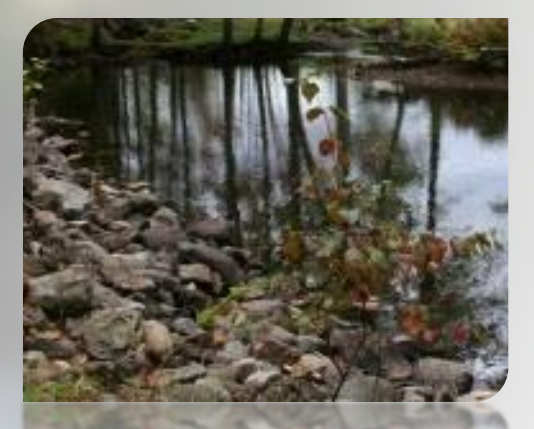

#### Seminář pro žadatele

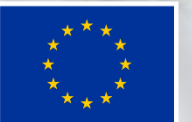

EVROPSKÁ UNIE Evropský fond pro regionální rozvoj Integrovaný regionální operační program

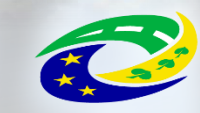

17. května 2018 MINISTERSTVO PRO MÍSTNÍ ROZVOJ ČR

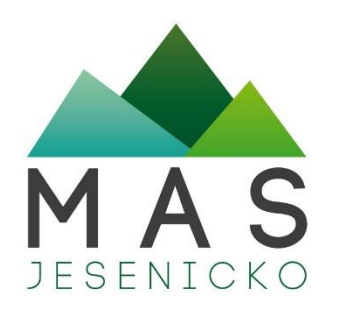

### Co je Portál farmáře

- slouží pro podání a správu celého projektu
- https://www.szif.cz/irj/portal/pf/pf-uvod
- postup pro podání žádosti o podporu v Portálu farmáře kompletní příručky vždy v seznamu příloh u jednotlivých výzev na webu MAS
- <u>http://www.szif.cz/cs/CmDocument?rid=%2Fapa\_anon%2Fcs</u> <u>%2Fdokumenty\_ke\_stazeni%2Fprv2014%2Fopatreni%2Flead</u> <u>er%2F1921%2F1509689077707%2F1523351443271.pdf</u>

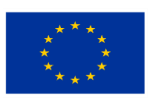

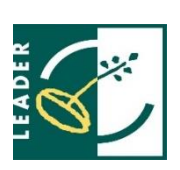

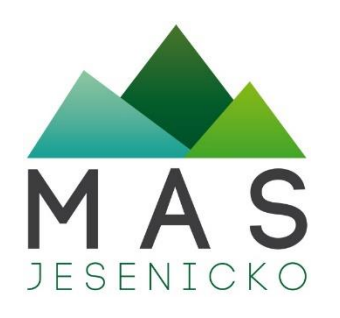

### Portál farmáře

prostřednictvím Portálu farmáře probíhá podání úloh:

- žádosti o dotaci,
- žádosti o platbu a monitorovací zprávy,
- hlášení o změnách,
- hlášení o udržitelnosti projektu

### Podání úloh je pouze elektronické prostřednictvím Portálu farmáře

- pro správnou funkci PDF formuláře je nutné mít Acrobat Reader 10 a vyšší verzi
  - dokumenty nejprve uložit do PC a až poté vyplňovat!

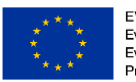

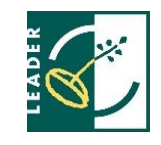

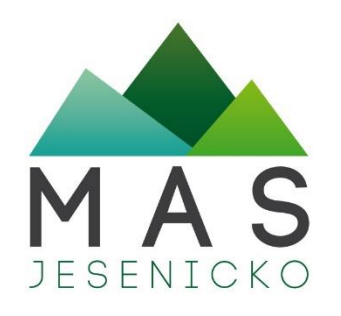

# Portál farmáře - registrace a přihlašování

- nutné získat nejprve přístupová práva do systému
- řeší se osobně podáním žádosti na místně příslušném pracovišti SZIF (Jeseník - Fučíkova 128/4)
- Vyplnit nejprve formulář Žádost o přístup do Portálu eagri a do Portálu farmáře SZIF
- s sebou: Fyz. osoba OP, Práv. osoba Výpis z OR ne starší 3 měsíců

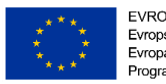

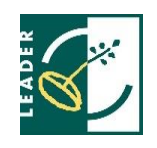

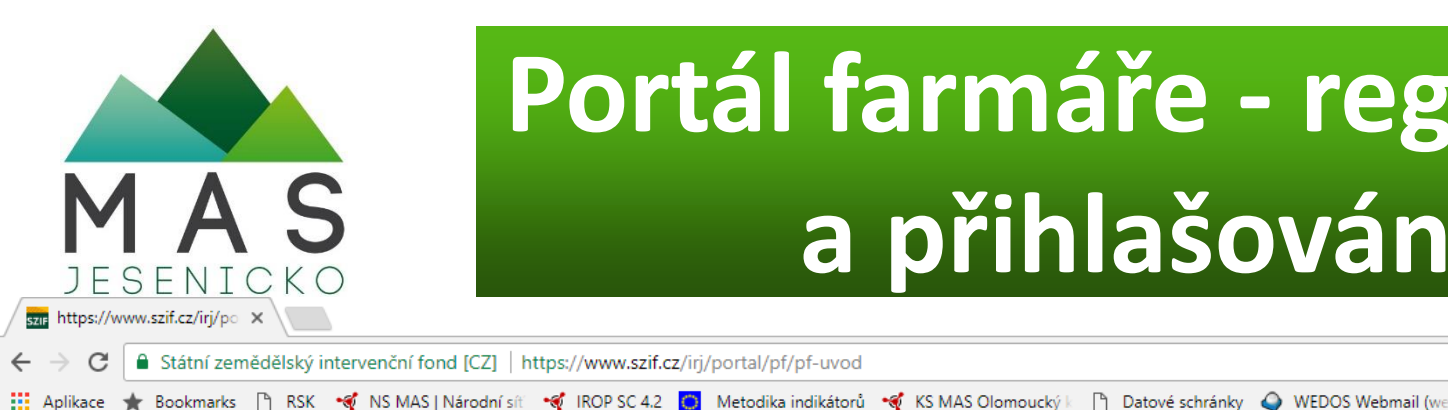

### Portál farmáře - registrace a přihlašování Θ

#### PŘIHLÁŠENÍ NA PORTÁL FARMÁŘE

| * * * * * *                                                                   |
|-------------------------------------------------------------------------------|
| *<br>, který poskytuje žadateli přístup k individuálním                       |
| , který poskytuje žadateli přístup k individuálním                            |
| , který poskytuje žadateli přístup k individuálnín                            |
| a žádastach a umažžuja mu unužívat clužbu, jajich                             |
| o zadostech a umożnuje mu vyuzivat służby, jejich.                            |
| poskytnout podporu při vybraných úkonech. Přístu                              |
| a Portálu farmáře mají pouze registrovaní uživatelé                           |
| a do Portálu farmáře je třeba vyplnit 🔎 Žádost (                              |
| kynů uvedených v dokumentu 📙 <u>Informace pro</u>                             |
|                                                                               |
| sla do portálu eAGRI pro Prodejce sudových vín a                              |
| olnit 🔎 <u>Žádost o přístup prodejce/příjemce</u> podla<br>nace pro žadatele. |
| iž existujícím účtům začínajícím 99 je třeba vyplni                           |
| <u>lo portálu eAGRI</u> a odevzdat ji standardní cesto                        |
|                                                                               |
|                                                                               |
|                                                                               |
|                                                                               |

posuzován pouze podle jeho obsahu, tzn. bez ohledu na to, která osoba mající platná přístupová práva jej za žadatele učinila. Případné vady podání půjdou vždy k tíži žadatele.

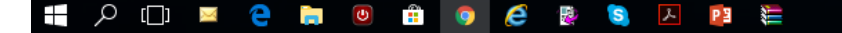

t 👬 📜 À 🗘× 🖬 11:25

đ

☆

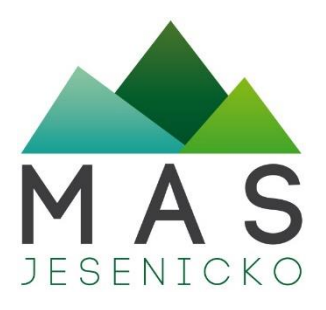

## Portál farmáře - úvodní obrazovka

| Sze https://www.szif.cz/irj/po X Nová karta X                                                           |                                                                                                    | Θ | _ | ٥ | ×   |
|----------------------------------------------------------------------------------------------------|----------------------------------------------------------------------------------------------------|---|---|---|-----|
| ← → C ▲ Státní zemědělský intervenční fond [CZ]   http                                                  | s://www.szif.cz/irj/portal/pf/nova-podani                                                                                                    |   |   | ☆ | ) : |
| 🗰 Aplikace 🔺 Bookmarks 🗋 RSK 🝕 NS MAS   Národní sít 🔹                                                   | 🆸 IROP SC 4.2 🧧 Metodika indikátorů 🛭 🐳 KS MAS Olomoucký 💷 🛅 Datové schránky 🥥 WEDOS Webmail (we                                                                              |   |   |   |     |
| Státní zemědělský intervenčí                                                                            | Portál farmáře<br>ní fond                                                                                                    |   |   |   |     |
|                                                                                                    | 🤽 MARTINA FAFÍLKOVÁ 🧘 1001054776 Úvod Nastavení Nápověda Přejít na Odhlásit                                                                                                   |   |   |   |     |
| <ul> <li>&gt; Identifikační a kontaktní údaje</li> </ul>                                                | A > Nová podání                                                                                                    |   |   |   |     |
| > Přehled podání                                                                                        |                                                                                                    |   |   |   |     |
| > Hlášení o mléce                                                                                       | NOVÁ PODÁNÍ                                                                                                    |   |   |   |     |
| V Nová podání                                                                                           | Dřahlad možných podání Informace o podávání                                                                                                    |   |   |   |     |
| <ul> <li>Jednotná žádost a žádosti AEO, AEKO<br/>a EZ</li> </ul>                                        | Jednotná žádost a žádosti AEO, AEKO a EZ                                                                                                    |   |   |   |     |
| <ul> <li>&gt; Zádosti PRV - projektová opatření</li> <li>&gt; Ohlášení změny v Evidenci půdy</li> </ul> |                                                                                                    |   |   |   |     |
| > Žádosti MAS                                                                                           | Lesnictví                                                                                                    |   |   |   | . 1 |
| <ul> <li>Žádosti OP Rybářství – projektová<br/>opatření</li> </ul>                                      | <ul> <li>V rámci Lesnictví lze podat žádosti o dotaci v rámci opatření:</li> <li><u>Zalesňování zemědělské pôdv</u></li> </ul>                                                |   |   |   |     |
| > Mimořádná opatření SOT                                                                                | <ul> <li>Lesnicko-environmentální platby, Natura 2000 v lesích, Zachování porostního typu hospodářského souboru, Ochrana a<br/>reprodukce genofondu lesních dřevin</li> </ul> |   |   |   |     |
| > Lesnictví                                                                                             |                                                                                                    |   |   |   |     |
| > Doplňková podání                                                                                      | 🐋 Žádost PRV                                                                                                    |   |   |   |     |
| > Elektronické odeslání žádosti                                                                         | Žádosti a dokumenty Programu rozvoje venkova                                                                                                    |   |   |   |     |
| > Odeslané dokumenty ze SZIF                                                                            |                                                                                                    |   |   |   |     |
| > Direct Mailing                                                                                        | <ul> <li><u>Žádost o platbu</u></li> <li><u>Žádost o platbu</u></li> <li><u>Žádost o schválení výzvy MAS</u></li> <li><u>Hlášení o změnách</u></li> </ul>                     |   |   |   |     |

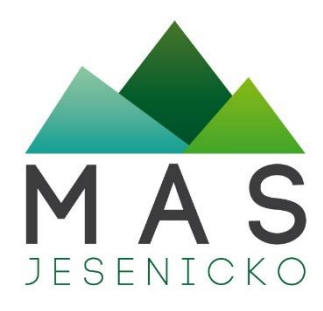

# Založení Žádosti

Žadatel si nejprve vybere příslušnou MAS, přes kterou chce podat žádost o dotaci. V přehledu Výzev níže jsou zobrazeny všechny MAS, které mají

### • za každou Fichi se dává jedna žádost zvlášť

ŽÁDOSTI O DOTACI PŘES MAS

Vytvořit novou Žádost o dotaci 19.2.1

Zádost o dotaci přes MAS

A> Nová podání > Žádosti PRV - projektová opatření > Žádosti o dotaci přes MAS

v tuto chvíli schválenou Výzvu. Následně si kliknutím na tlačítko vygeneruje novou Žádost o dotaci.

#### > Identifikační a kontaktní údaje

> Přehled podání

> Hlášení o mléce

Nová podání

Jednotná žádost a žádosti AEO, AEKO

| Žádosti PRV - projektová opatření        |
|------------------------------------------|
| > Zadost o dotaci PRV                    |
| > Žádosti o dotaci přes MAS              |
| > Dolozeni priloh k Zadosti o dota       |
| > Doplnění Žádosti o dotaci              |
| > Výběrové/zadávací řízení               |
| > Výběrové/zadávací řízení -<br>doplnění |
| > Žádost o platbu                        |
| > Doplnění Žádosti o platbu              |
|                                          |

> Hlášení o změnách

> Žádost o schválení výzvy MAS

> Hlášení o změnách PRV2007-2013

#### \*\*\* \* \* \*\*

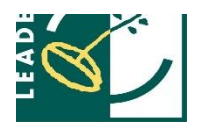

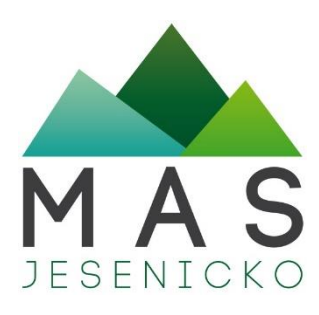

## Založení Žádosti

### žadatel vybere MAS přes kterou bude žádat

#### > Hlášení o mléce

#### Nová podání

 Jednotná žádost a žádosti AEO, AEKO a EZ

Žádosti PRV - projektová opatření

Žádost o dotaci PRV

> Žádosti o dotaci přes MAS

> Doložení příloh k Žádosti o dotaci

> Doplnění Žádosti o dotaci

> Výběrové/zadávací řízení

 Výběrové/zadávací řízení doplnění

> Žádost o platbu

> Doplnění Žádosti o platbu

> Hlášení o změnách

> Žádost o schválení výzvy MAS

> Hlášení o změnách PRV2007-2013

> Finanční zdraví (FZ)

 Monitoring podnikatelského plánu/projektu

 Operace 611 – roční dokládání příloh

> Zadání veřejné zakázky PRV

#### ZÁDOSTI O DOTACI PRES MAS

#### Žádost o dotaci přes MAS

Žadatel si nejprve vybere příslušnou MAS, přes kterou chce podat žádost o dotaci. V přehledu Výzev níže jsou zobrazeny všechny MAS, které mají v tuto chvíli schválenou Výzvu. Následně si kliknutím na tlačítko vygeneruje novou Žádost o dotaci.

#### Vytvořit novou Žádost o dotaci 19.2.1

přes MAS č.14/000/00000/120/000001 Posázaví o.p.s. výzva č.1

přes MAS č.15/000/00000/232/000041 MAS Český les, z. s. výzva č.3

přes MAS č.15/000/00000/671/000097 Prostějov venkov o.p.s. výzva č.2

přes MAS č.15/000/00000/671/000137 MAS Horní Pomoraví o.p.s. výzva č.2

přes MAS č.15/000/00000/671/000161 MAS Vincenze Priessnitze pro Jesenicko, o.p.s. výzva č.1

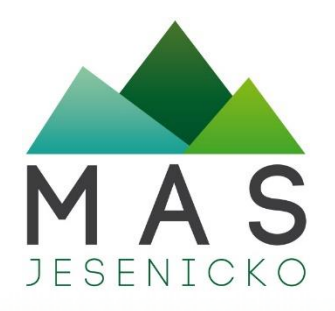

# Založení nové Žádosti

| Zkontrolujte identifikační údaje a vyberte kontaktní údaje.                                                                                                    |                                                   |
|----------------------------------------------------------------------------------------------------|---------------------------------------------------|
| Jméno a příjmení žadatele/ Název organizace:                                                                                                    |                                                   |
| Rozvoj Krnovska o.p.s.                                                                                                    |                                                   |
| Adresa sídla / trv. bydliště:<br>Ulice: Na Náměstí Č.P. 106, Obec: Osoblaha, Část obce: Osoblaha, PSČ: 793 99, Kraj: Moravskoslez.                                                                                                   |                                                   |
| Tyto údaje SZIF přebírá, v souladu se zákonem č. 111/2009 Sb. o základních registrech<br>předpisů, ze Základního registru. V případě pochybností žadatele o aktuálnosti údajů m<br>žadatelem přímo u editorů Základních registrů ČR. | , ve znění pozdějších<br>usí být změna iniciována |
| Adresa pro doručování:<br>[Ulice: Mahenova Č.P. 6, Obec: Krnov, Část obce: Pod Bezručovým vrchem, PSČ: 794 01, Kraj: Morar 🗸                                                                                                    | 2                                                 |
| Bankovní spojení:                                                                                                    |                                                   |
| Telefon:                                                                                                    |                                                   |
| Fax/Telefon 2:                                                                                                    | 7                                                 |
| Email:                                                                                                    |                                                   |
| Rozvoj Krnovska o.p.s. [15/000/00000/780/000107/V001]                                                                                                    | zvolit správnou Fichi a                           |
| Fiche: 1 - Investice do zemědělských podniků (17.1.a Investice do zemědělských podniků)                                                                                                    | 🤍 👖 vyplnit název projektu -                      |
| lázev projektu (max 100 znaků) Kravín                                                                                                    | po vygenerování již                               |
| tpēt                                                                                                    | Generovat žádost                                  |

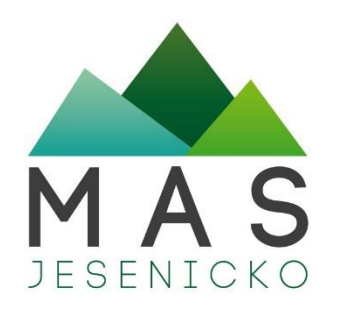

## Práce s Žádostí

 stáhnout a uložit Žádost do PC – po vyplnění nahrát zpět na Portál farmáře (bez elektronického podpisu)

| https://www.szif. | cz/i ,D + 2-Bank 🔒 S. C 📷 szif.cz                                |                                                                                                    | ×                  |                                     |                     |
|-------------------|------------------------------------------------------------------|----------------------------------------------------------------------------------------------------|--------------------|-------------------------------------|---------------------|
|                   | > Hlášení o mléce                                                | ŽÁDOSTI                                                                                                    | O DOTA             | CI PŘES MAS                         |                     |
|                   | → Nová podání                                                    | Stav genero                                                                                                    | vání               |                                     |                     |
|                   | <ul> <li>Jednotná žádost a žádosti AEO, AEKO<br/>a EZ</li> </ul> | 100%                                                                                                    |                    |                                     |                     |
|                   | Žádosti PRV - projektová opatření                                |                                                                                                    |                    |                                     |                     |
|                   | > Žádost o dotaci PRV                                            | Informace o                                                                                                    | průběhu            |                                     |                     |
|                   | > Žádosti o dotaci přes MAS                                      | Datum 17                                                                                                    | 07 3017 5-0 00-    | 10.47                               |                     |
|                   | > Doložení příloh k Žádosti o dotaci                             | O U Sadatolo                                                                                                    | 1000347660         | 10:17                               | E VSECHIY ZDIA      |
|                   | > Doplnění Žádosti o dotaci                                      | O Začalo cen                                                                                                    | erování formulářů  |                                     |                     |
|                   | > Výběrové/zadávací řízení                                       | Data pro fr                                                                                                    | ermulář byla úspěš | ině ziskána.                        |                     |
|                   | > Výběrové/zadávací řízení -<br>doplnění                         | <ul> <li>Ø Formulář typu ZPRV_ZOD_VIRT byl úspěšně vygenerován.</li> <li>Ø Zakládá se soubor_1000247660_20170727064809.pdf</li> <li>Ø Vakládá se soubor_1000247660_20170727064809.pdf</li> </ul>        |                    |                                     |                     |
|                   | > Žádost o platbu                                                |                                                                                                    |                    |                                     |                     |
|                   | > Doplnění Žádosti o platbu                                      | O Data byla i                                                                                                    | ispěšně vytěžena   |                                     |                     |
|                   | > Hlášení o změnách                                              | O Zasilání da                                                                                                    | t do úložiště doku | mentū                               |                     |
|                   | > Žádost o schválení výzvy MAS                                   | O Dokument                                                                                                    | byl uložen pod ide | ntifikátorem (2017/00000000330616). |                     |
|                   | > Hlášení o změnách PRV2007-2013                                 | Dokument s guid S9758F49DA6711C0E10080000AFA1F43 a class ZELPO02 typu P úspěšně založen. W Konfigurace příloh [PRV] pro dokument s OBJID=59758F49DA6711C0E10080000AFA1F43 a CLASS=ZELPO02 byla uložena. |                    |                                     |                     |
|                   | Finanční zdraví (FZ)                                             |                                                                                                    |                    |                                     |                     |
|                   | > Monitoring podnikatelského<br>plánu/projektu                   | Žádost byla dočasně uložena                                                                                                    |                    |                                     |                     |
|                   | > Operace 611 – roční dokládání<br>příloh                        | Vytvořeno                                                                                                    | Operace /<br>záměr | Název projektu                      | Soubory             |
|                   | > Zadání veřejné zakázky PRV                                     | 27.07.2017                                                                                                    |                    |                                     | Stav: Ve zpracování |
|                   | > Rozpracované žádosti                                           | 08:48:17                                                                                                    | 19.2.1             | mustr                               | Stáhnout soubor     |
|                   | > Odeslané žádosti                                               |                                                                                                    |                    |                                     |                     |
|                   | > Ohlášení změny v Evidenci půdy                                 | - 7. It                                                                                                    |                    |                                     |                     |

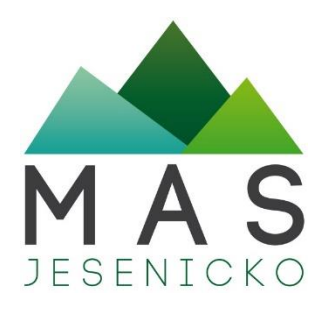

## Úprava a vyplňování Žádosti

 pod tlačítkem MENU je umístěn Instruktážní list s nápovědou a dále Kontrola vyplněných údajů

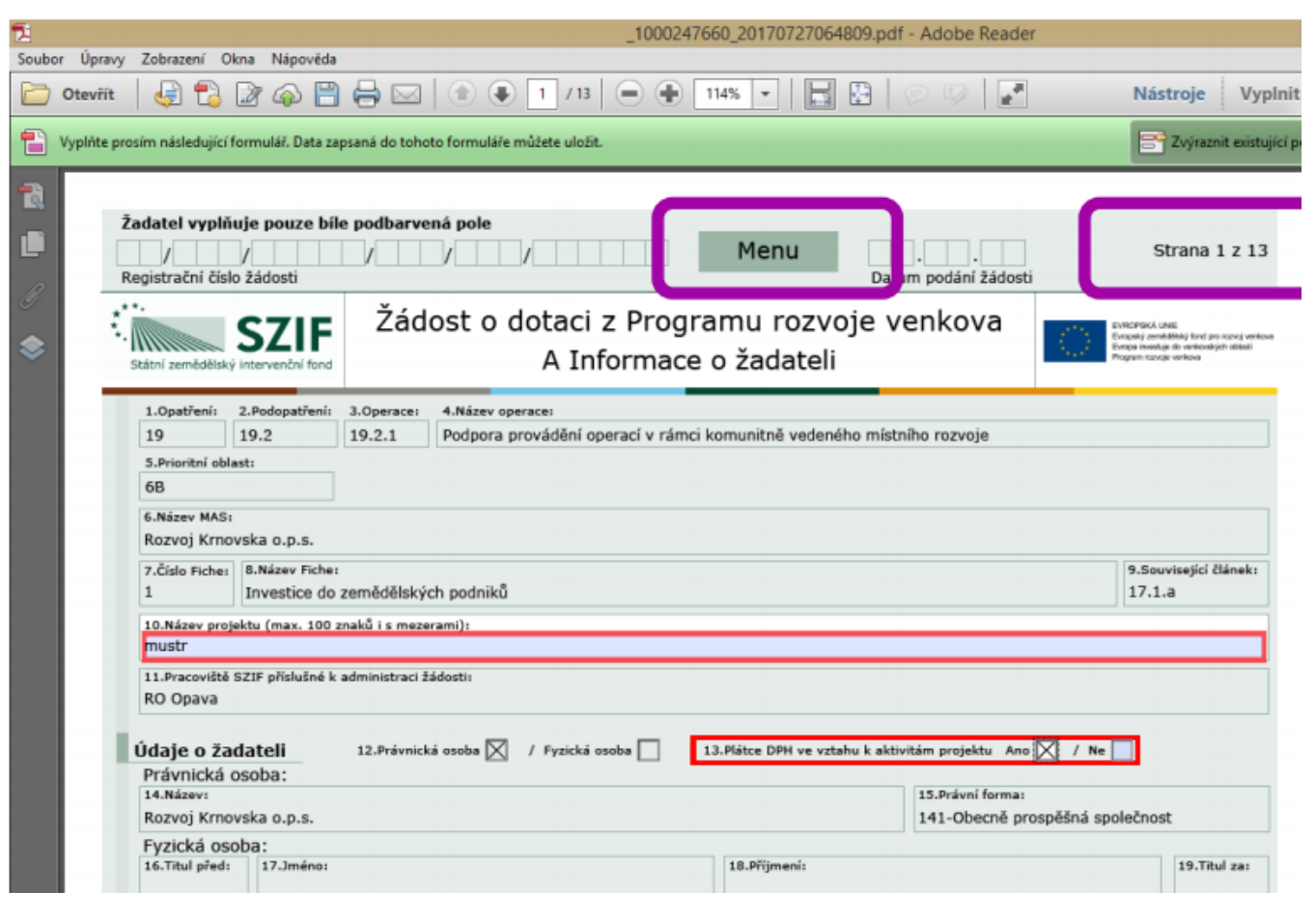

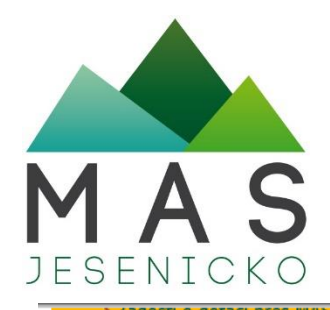

#### Zadosti o dotaci pres MAS

> Doložení příloh k Žádosti o dotaci

> Doplnění Žádosti o dotaci

> Výběrové/zadávací řízení

 Výběrové/zadávací řízení doplnění

> Žádost o platbu

> Doplnění Žádosti o platbu

> Hlášení o změnách

Hlášení o změnách PRV2007-2013

> Finanční zdraví (FZ)

 Monitoring podnikatelského plánu/projektu

 Operace 611 – roční dokládání příloh

> Zadání veřejné zakázky PRV

Rozpracované žádosti

> Odeslané žádosti

> Ohlášení změny v Evidenci půdy

Žádosti MAS

 Žádosti OP Rybářství – projektová opatření

> Mimořádná opatření SOT

Lesnictví

/pf-prv-hlaseni

# Nahrání formuláře a povinných příloh

| Datum vytvoření        | 12.12.2017 14:21:32                                                                               |                               | Status           |
|------------------------|---------------------------------------------------------------------------------------------------|-------------------------------|------------------|
| Datum poslední změny   | 12.12.2017 14:21:45                                                                               |                               | Ve zpracování    |
| Operace/záměr          | 19.2.1<br>Podpora provádění operací v<br>rámci komunitně vedeného<br>místního rozvoje - výzva 001 |                               |                  |
| Výzva                  | 1                                                                                                 |                               |                  |
| JI MAS                 | 1001054776                                                                                        |                               |                  |
| K žádosti              | 15/000/00000/671/000161                                                                           |                               |                  |
| Žádost<br>testovací ve | <u>dotaci PRV 14-20, Místní rozvoj</u><br>rze                                                     | <b>12.12.2017</b><br>14:21:44 | Procházet        |
| řílohy                 |                                                                                                   | Hledat                        | v typech příloh: |
| 🛇 Obecné přílohy       |                                                                                                   |                               |                  |
| Typ přílohy            |                                                                                                   | Datum na                      | abrání           |

V připadě, že projekt/část projektu podléhá řízení stavebního úřadu, pak ke dní podání Zádosti o dotací na MAS platný a ke dní předložení přílohy na MAS pravomocný (v případě veřejnoprávní smlouvy účinný) odpovídající správní akt stavebního úřadu (dle obecných podmínek Pravidel , kapitola 1. "Řízení stavebního úřadu"), na jehož základě lze projekt/část projektu realizovat - prostá kopie

Vyberte soubor...

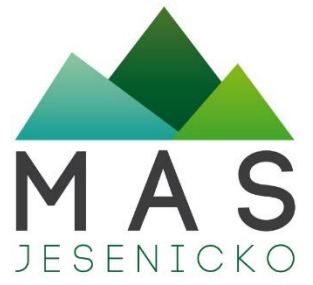

# Podání Žádosti na MAS

| ✓ Žádosti MAS > Žádost o standardzaci MAS | Pfichs v istinné podobě     Popis (max 64 maků);* [d/)g | ×                      |
|-------------------------------------------|---------------------------------------------------------|------------------------|
|                                           | Typ příkhy                                              | Datum rahrání          |
|                                           | Příchy stanovené MAS                                    | příbha v latimá padobě |
| 1                                         | Piloha v liktimé sodotě                                 | Vyberte soubor         |
| ⊥.                                        | Popis (max 64 snaků):* aukauk                           |                        |
|                                           |                                                         | uležit                 |
|                                           | Zpět                                                    | Pokračovat v podání    |

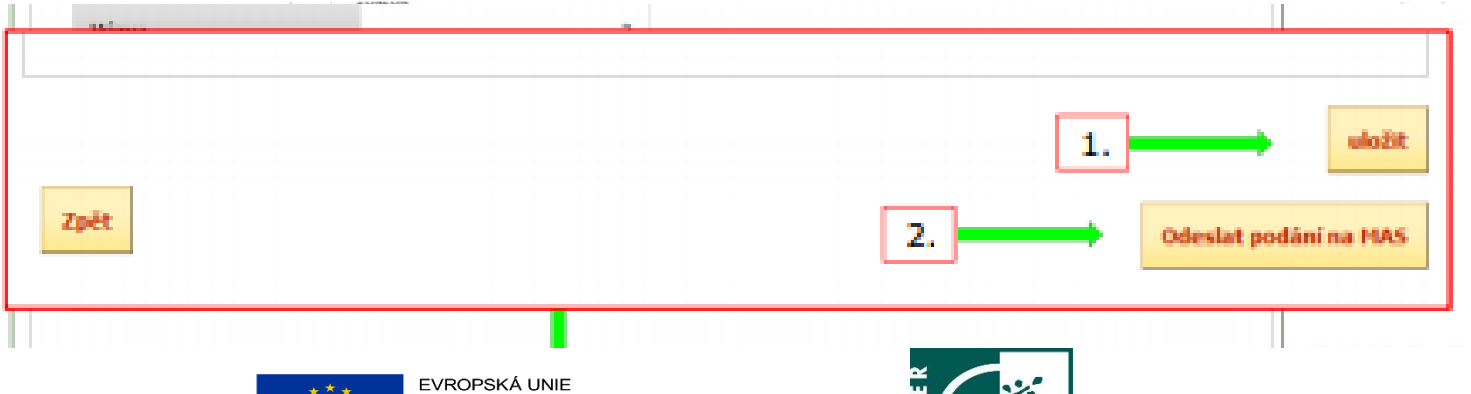

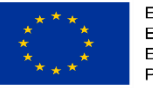

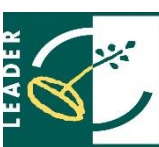

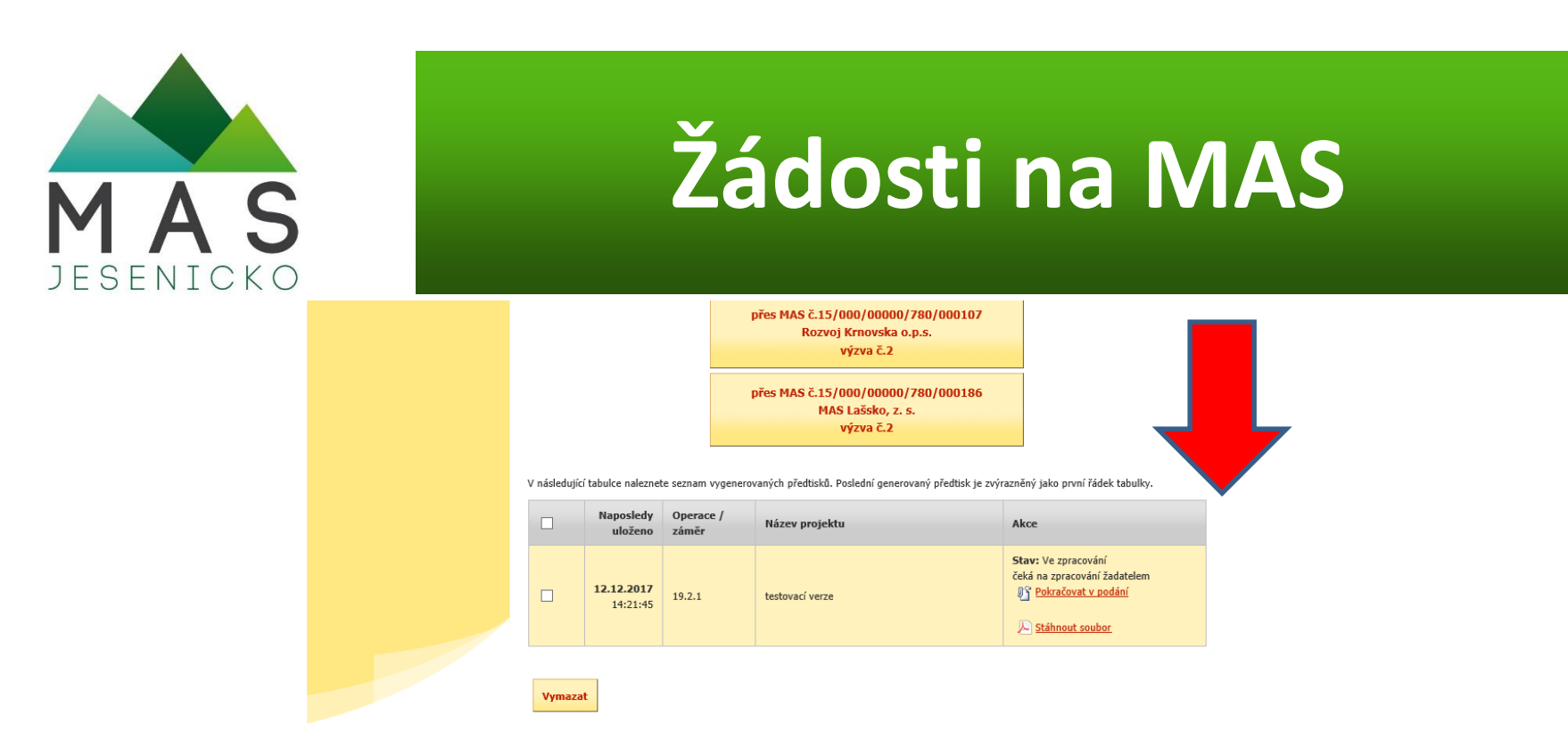

- Žádost je odeslaná a čeká na zpracování MAS, nyní je jen ke čtení
- MAS má možnost vyzvat k doplnění pouze Žádost, která ještě není el. podepsaná – Žadatel si stáhne poslední verzi do počítače a opět doplní a nahraje zpět (tlačítko bude mít popis *Pokračovat v podání s el. podpisem*)
- po el. podepsání MAS již nelze upravovat a je možné podat uzamknutou Žádost na RO SZIF
- El. podepisuje žádost pouze manažer MAS!

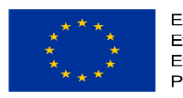

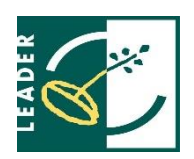

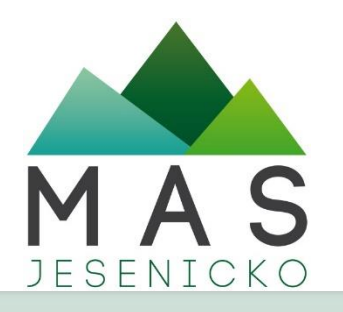

### Předání žádosti na RO SZIF

Žádost může být v následujících stavech:

### od MAS zaslána k doplnění (ČÁST ADMINISTRACE BEZ EL. PODPISU) ŽADATEL ŽOD NEPODEPISUJE

od MAS připravena k odeslání na SZIF (ELEKTRONICKY PODEPSÁNA)

po procesu administrace na MAS nebyla vybrána

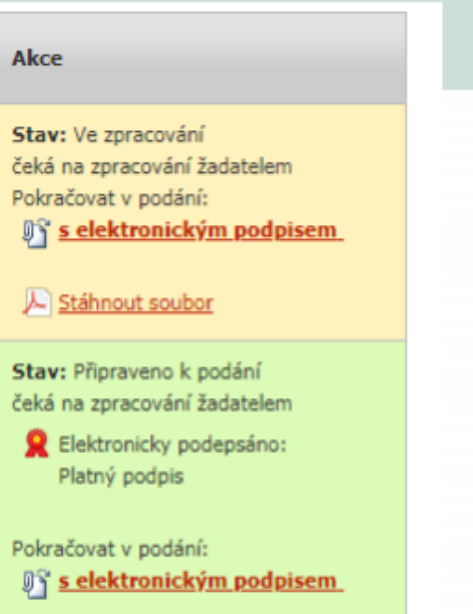

<u>Stáhnout soubor</u>

#### Stav: Žádost nebyla vybrána MAS.

- Elektronicky podepsáno: Platný podpis
- <u>Stáhnout soubor</u>

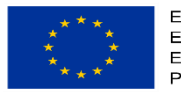

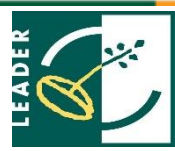

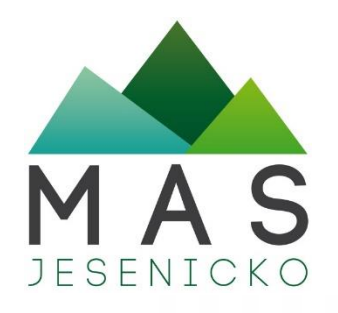

### Zaregistrování na RO SZIF

#### S PODPISEM KE KONTROLE A NÁSLEDNÉMU PODÁNÍ NA RO SZIF K ZAREGISTROVÁNÍ

ující tabulce naleznete seznam vygenerovaných předtisků. Pos

| Naposledy<br>ukżeno | Operace /<br>záměr                                     | Název projektu                                                                                          | Akce |
|---------------------|--------------------------------------------------------|----------------------------------------------------------------------------------------------------|------|
| 17 11 2017          |                                                        | Staw: Přípraveno k podání<br>čeká na zpracování žadatelem<br>R Elektronicky podepsáno:<br>Platný podpis |      |
| 38:22:42            | 16.11.2017<br>18.22:42 19-2-1 KERAMECKÁ DĺLNA SUUNIČKO | Pokračovat v podání:<br>Rij s elektronickým podpisem.                                                   |      |

- Žádost je jen ke čtení ke kontrole buď Pokračovat v podání na RO SZIF nebo Odeslat podání na MAS (vrátí se zpět k nám v případě zjištěné chyby)
- po úspěšném podání na RO SZIF se objeví číslo jednací a možnost stáhnout si Potvrzení o přijetí

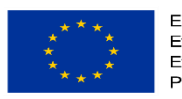

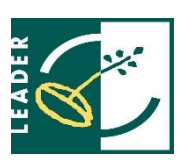

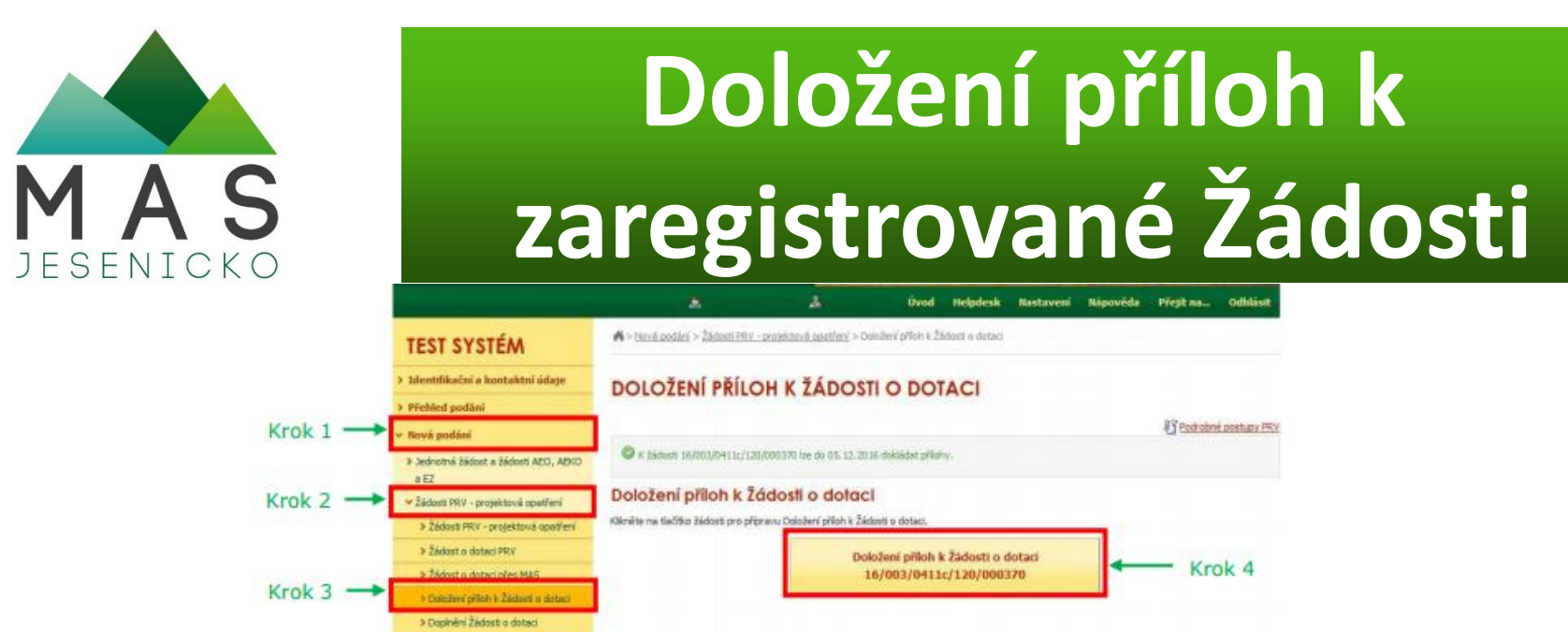

- k aktualizaci Formuláře je nezbytné stáhnout původní a do něj provést úpravy a zpět Uložit
- přílohy lze dokládat elektronicky nebo kliknutím na příloha v listinné podobě (doručit osobně nebo poštou na RO SZIF)
- při nahrávání příloh běží žlutý pruh, připravený dokument k uložení znázorňuje zelený pruh, přílohu pojmenovat a uložit
- u příloh k zadávacímu/výběrovému řízení je nezbytné doplnit Číslo zakázky
- každé doplnění Žádosti nejprve kontroluje MAS, až po el. podpisu se podává na RO SZIF
- Pozor na správnost, odeslání příloh je možné pouze jednou!

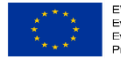

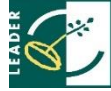

### DĚKUJI ZA POZORNOST

### MAS Vincenze Priessnitze pro Jesenicko, o.p.s.

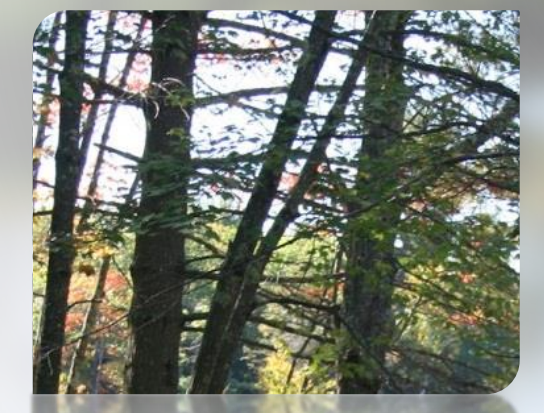

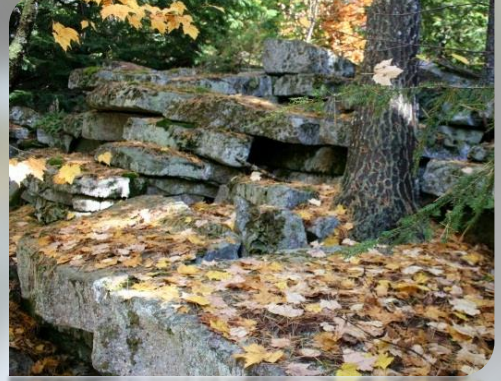

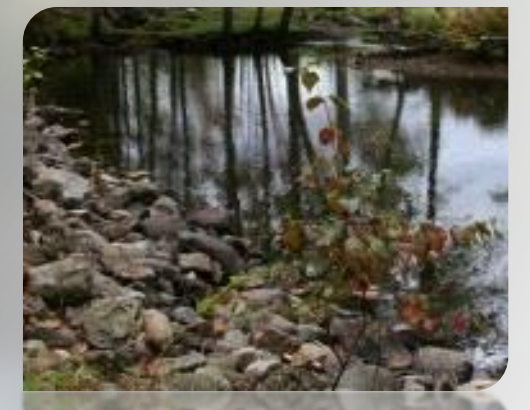

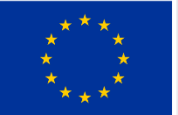

**EVROPSKÁ UNIE** Evropský fond pro regionální rozvoj Integrovaný regionální operační program

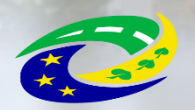

**MINISTERSTVO PRO MÍSTNÍ ROZVOJ ČR** 

tel.: web:

e-mail: hoskova@masjesenicko.cz +420 730 566 811 www.masjesenicko.cz